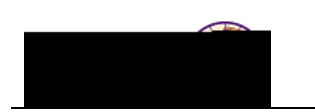

Job Aid - Request What-If Report ( Direct Navigation)

## **Request What- If Report**

**Purpose:** A **What-If Report** is the data analysis that indicates whether a student has completed, is currently enrolled in, or has planned all of the requirements for graduation or if outstanding

Job Aid – Request What-If Report (Direct Navigation)

| e Add a New Value tab.<br>- Enter the student's ID<br>cademic Institution – U.<br>eport Type – Change to<br>defaults for these fields<br>:<br>Advicement Beneric | Then compl<br>WICS*<br>WHATI – WI<br>(Main Menu       | lete the follov<br><i>That If</i> *<br>u > Setup SA               | ving:<br>CR > User De                                                         | efaults)                                                                                   | ← <del>- [Fo</del> i                                                                                 | rmatted: Inde                                                            | nt: Left: 0.22                                                           | i", Hanging: 0.2                                                         | 2"                                                                       |
|----------------------------------------------------------------------------------------------------|-------------------------------------------------------|-------------------------------------------------------------------|-------------------------------------------------------------------------------|--------------------------------------------------------------------------------------------|----------------------------------------------------------------------------------------------------|--------------------------------------------------------------------------|--------------------------------------------------------------------------|--------------------------------------------------------------------------|--------------------------------------------------------------------------|
| Advicement Report                                                                                                    |                                                       | 1                                                                 |                                                                               |                                                                                            |                                                                                                    |                                                                          |                                                                          |                                                                          |                                                                          |
|                                                                                                    |                                                       |                                                                   |                                                                               |                                                                                            |                                                                                                    |                                                                          |                                                                          |                                                                          |                                                                          |
| 01                                                                                                    | ou can also Find an Exist<br>s one has been generated | ou can also Find an Existing Value ar<br>s one has been generated | ou can also Find an Existing Value and update the<br>s one has been generated | ou can also Find an Existing Value and update the Career Simu.<br>s one has been generated | ou can also Find an Existing Value and update the Career Simulation if a<br>s one has been generated | ou can also Find an Existing Value and update the Career Simulation if a | ou can also Find an Existing Value and update the Career Simulation if a | ou can also Find an Existing Value and update the Career Simulation if a | ou can also Find an Existing Value and update the Career Simulation if a |

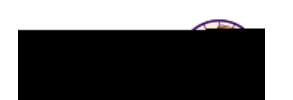

Job Aid – Request What-If Report ( Direct Navigation)

| tep | Action                                                                                                    |
|-----|----------------------------------------------------------------------------------------------------|
|     | Click the <b>Add</b> button.                                                                                                    |
|     | <i>Result:</i> The Report Request tab displays.                                                                                                    |
|     |                                                                                                    |
|     | ID/Name                                                                                                    |
|     | Acade @ R Institution UNICS University of Northern Iowa                                                                                                    |
|     | Report Type   WHATI   Whether   Dure Processed   10/07/2011   Report Str     Completed   *Report Date   10/07/2011   *As of Date     01/01/3000   *P   *As of Date   10/07/2011   *As of Date                                                                                                    |
|     | Request Administra                                                                                                    |
|     | Programmer Programmer Pro |
|     |                                                                                                    |
|     |                                                                                                    |
|     | «                                                                                                    |
|     |                                                                                                    |
|     | ar <mark>hfigernaanstaall.,</mark> fiisternaanst., <sup>115</sup> mit hyternaanst., <sup>11</sup>                                                                                                    |

Last Updated: 10/7/2014

## Job Aid – Request What-If Report (Direct Navigation)

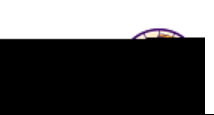

| Step | Action                                                                                                    |
|------|----------------------------------------------------------------------------------------------------|
| 5.   | In the <i>What-If Information</i> section, check the Use Career Simulation box (if not already checked). Once checked, a link displays: View/Change the Career Simulation. Click this link. |
|      | What-If Information                                                                                                    |
|      | <b>Result:</b> The <b>Create What-If Scenario</b> page displays. You may see blank fields or the fields may be populated.                                                                   |
|      |                                                                                                    |
|      |                                                                                                    |
|      |                                                                                                    |
|      |                                                                                                    |
|      |                                                                                                    |
|      |                                                                                                    |
|      |                                                                                                    |

Last Updated: 10/7/2014

| Step | Action |  |
|------|--------|--|

6.

Job Aid – Request What-If Report ( Direct Navigation)

| Use the Copy Current Program       | Cang Canted Principan  | button to carry forv | ward |
|------------------------------------|------------------------|----------------------|------|
| the student's current program/plan | stack and make changes | from that.           |      |

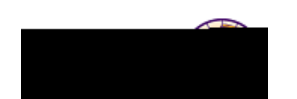

Job Aid – Request What-If Report ( Direct Navigation)

| Step | Action                                                                                                    |
|------|----------------------------------------------------------------------------------------------------|
| 8.   | Click the <b>OK</b> button.                                                                                                    |
| 9.   | On the <i>Report Request</i> tab, click the <b>Process Request</b> button. Process Request<br><i>Result:</i> The What-If Report displays.                                                                                                    |
|      | What-If Report   University of Northern Iowa   Undergraduate   This report last generated 10/14/2011   Image: Collamar all Image: Collamar all and all and all an |
|      | ORT<br>tonly. It is not an official record. Federal law<br>stions or concerns to the Office of the Registrar.<br>The Advisement Report is for Advising purposes<br>prohibits transmittal to a third party. Report gue                                                                                                    |
|      | COURSES IN PROGRESS -                                                                                                    |

Last Updated: 10/7/2014

Job Aid – Request What-If Report (Direct Navigation)